## Kingsdown School Homework guide for parents

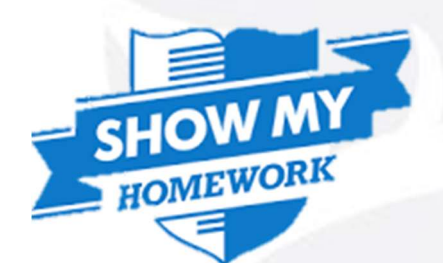

### Where is homework set

Kingsdown School uses 'Show My Homework' to set all homework.

### What is Show My Homework?

- This is an online portal where all homework will be uploaded by teachers and is accessible to you and your son/daughter
- Go to the school's website and click on the word 'Homework' in the top right hand side of the screen

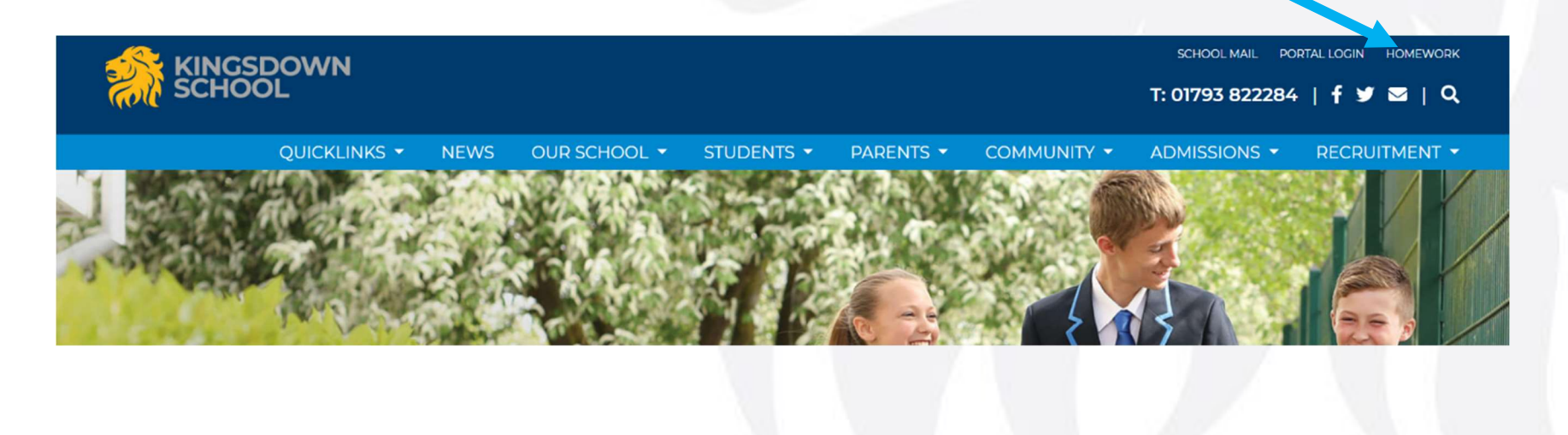

#### How do I view homework?

# Use the drop down menus to filter homework by teacher, class, year group and subject

| ້<br>🖞 17 Jun - 23 Jun 🛛 🧲 |               |                |                   |                              | <ul> <li>All classes</li> </ul> | V I           |   |
|----------------------------|---------------|----------------|-------------------|------------------------------|---------------------------------|---------------|---|
| 🖞 17 Jun - 23 Jun 🛛 🧲      |               |                |                   |                              |                                 |               |   |
|                            | $\rightarrow$ |                |                   |                              |                                 |               |   |
|                            | Please us     | e the above fi | lters to see your | r tasks. Or, <mark>sh</mark> | ow all                          |               |   |
|                            |               |                |                   |                              |                                 |               |   |
| DU16-                      | GOWLEDCHOOL   |                |                   |                              |                                 |               |   |
|                            |               |                |                   |                              |                                 |               |   |
| Select                     | year          | Select a type  | ▼ Select a su     | ibject 🔹                     | Select a teacher                | ▼ All classes | T |
| 1                          |               | 9              |                   |                              |                                 |               |   |
| Year 1                     | )             |                |                   |                              |                                 |               |   |
| Year 1                     |               |                |                   |                              |                                 |               |   |
| Year 7                     |               | lease use      | the above filte   | rs to see you                | ir tasks. Or, <mark>sh</mark>   | ow all        |   |
| Year 8                     |               |                |                   |                              |                                 |               |   |
| Year 9                     |               |                |                   |                              |                                 |               |   |
|                            |               |                |                   |                              |                                 |               |   |
|                            |               |                |                   |                              |                                 |               |   |
|                            |               |                |                   |                              |                                 |               |   |

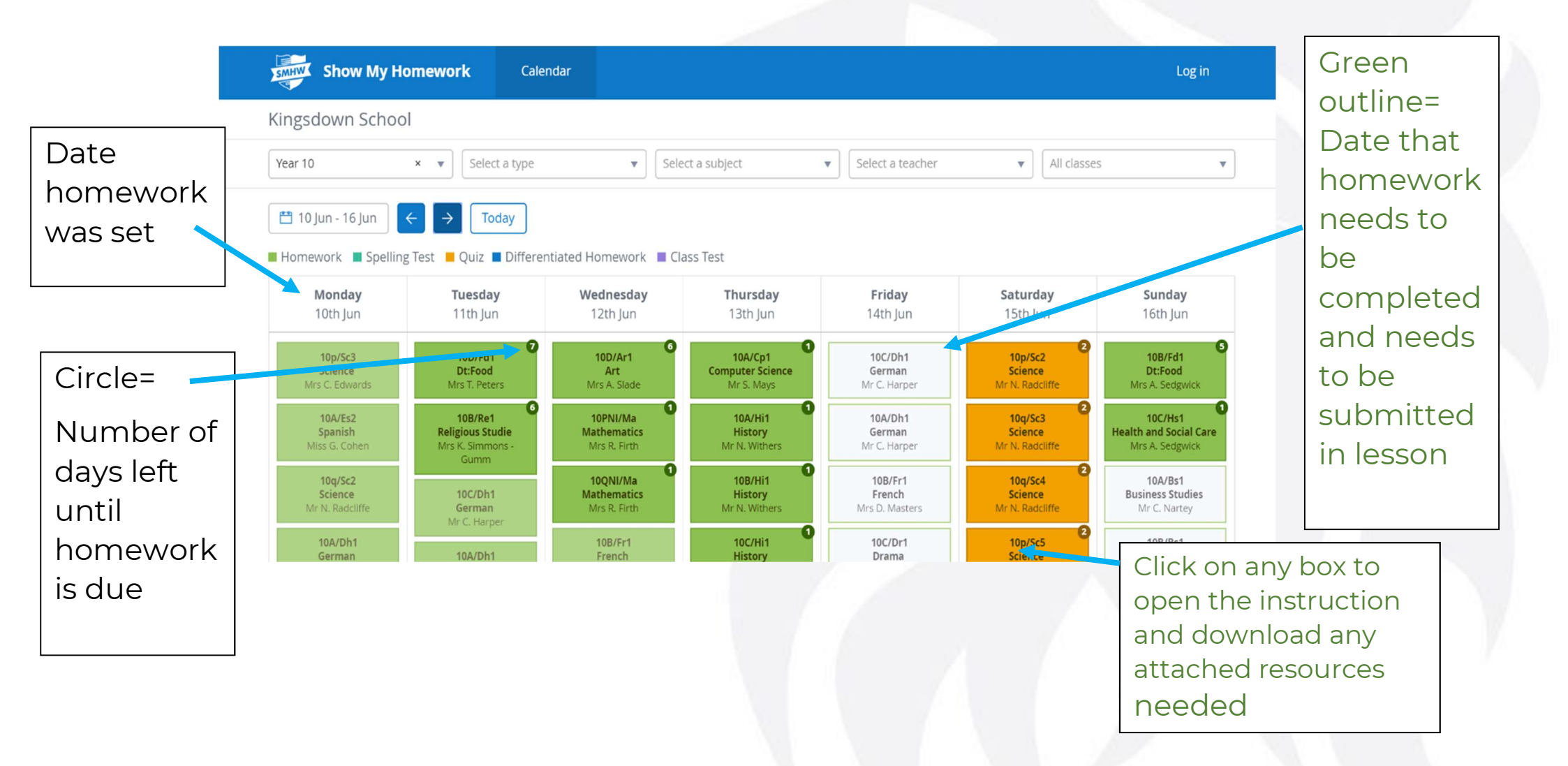

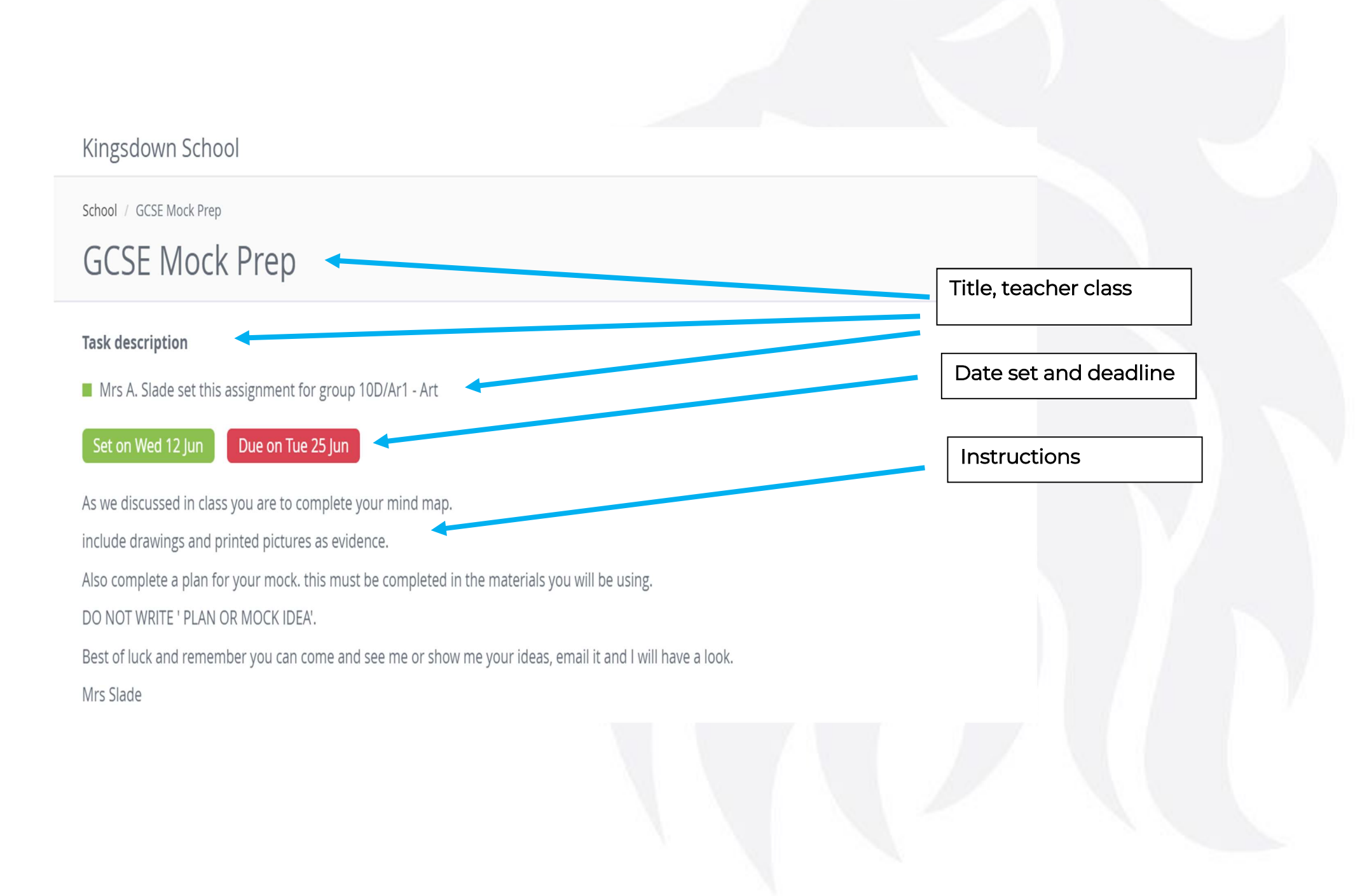

#### Help

If your child is not able to log into Show My Homework, please contact the relevant progress leader who can reset the pass word for both parent and student. Their contact information can be found via the school website.

If there is an issue with the homework, please contact the class teacher via email, who will be able to respond directly.

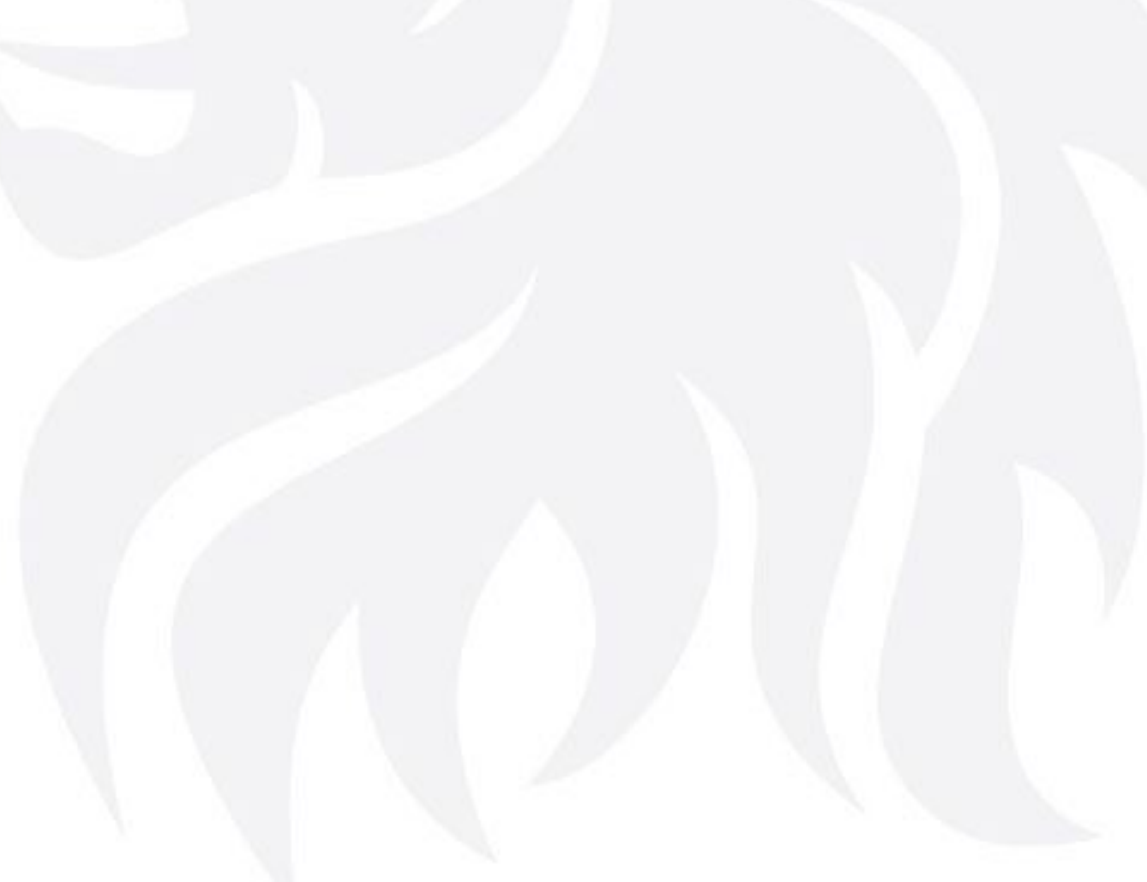